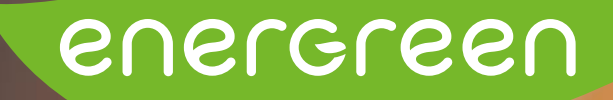

# CONNEXION WIFI/CÂBLE Onduleur SMA

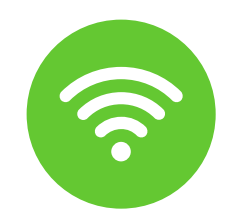

## **CONNEXION EN LOCAL (WIFI)**

Il se peut que vous ayez perdu la connexion de votre onduleur au réseau internet de votre domicile.

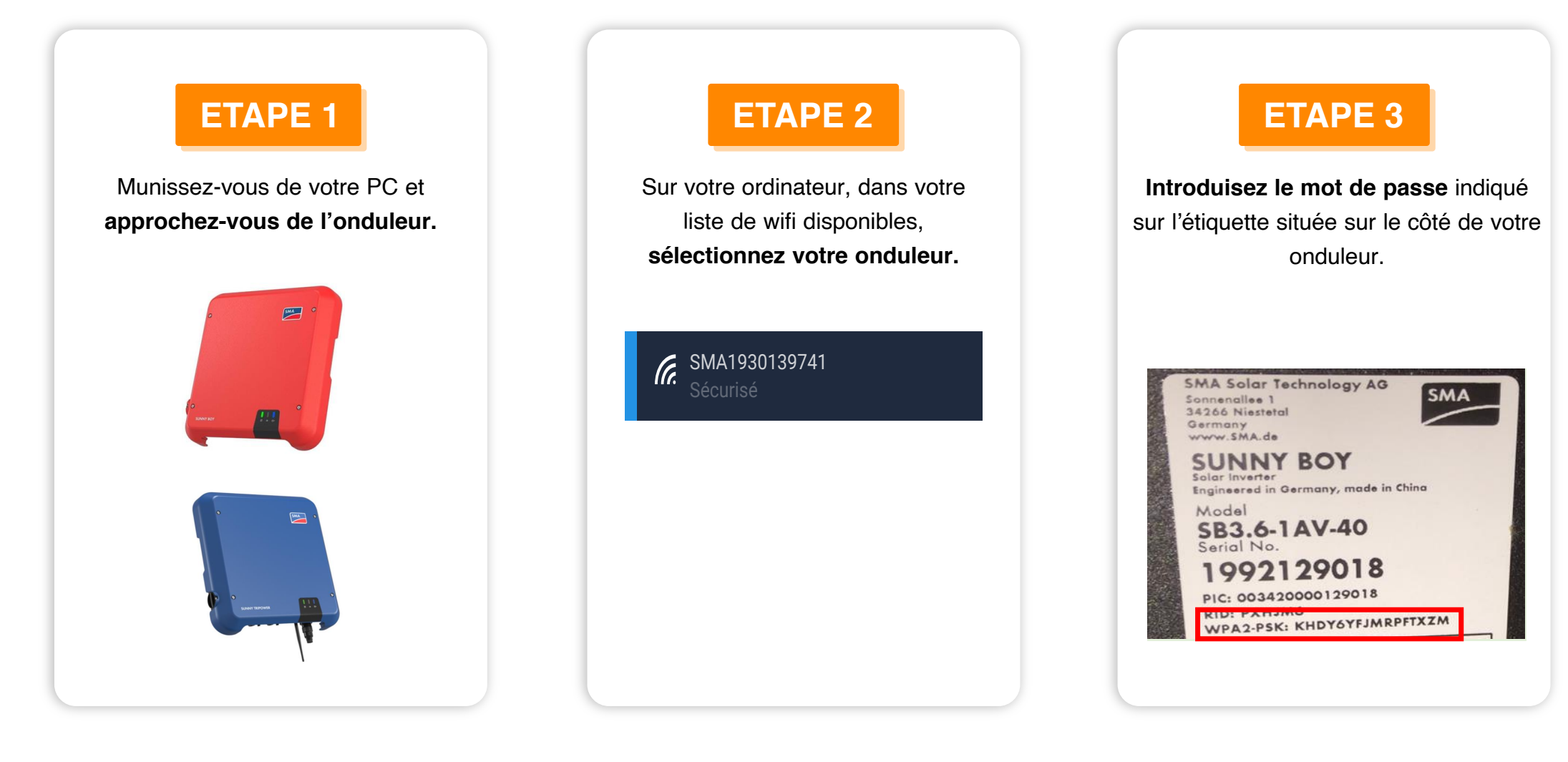

energreer

PRODUISONS L'ÉNERGIE RENOUVELABLE DE DEMAIN

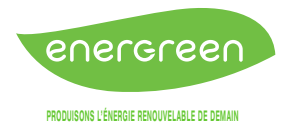

### ETAPE 4

Dans un **moteur de recherche** (ex. : Google), dans la barre de recherche, tout en haut, **tapez** «**192.168.12.3**»

| 1 | Google |
|---|--------|
| ٩ |        |

| SUNNY BOY 3.6 | SMA |
|---------------|-----|
|               | 0.  |

### ETAPE 5

Dans le cadrant groupe d'utilisateur, **sélectionnez** «**utilisateur**». Vous pouvez ensuite **entrer le mot de passe de votre monitoring** (identique à celui du Sunny Portal)\*

| Login                    |          |       |
|--------------------------|----------|-------|
| Langue                   | Français | ~     |
| Groupe<br>d'utilisateurs |          | ۷     |
| Mot de passe             |          |       |
| Mot de passe oublié ?    | ?        | Login |

\*Si vous ne vous souvenez plus du mot de passe, rendez-vous sur le site Sunny Portal.

| Login       |                            | -   |
|-------------|----------------------------|-----|
| E-mail      |                            |     |
| Mot de p    | asse                       |     |
| Login       |                            |     |
| J'ai besoin | d'un compte utilisateur    |     |
| C Rester    | connecté                   |     |
| Vous ave    | z oublié votre mot de pass | e > |

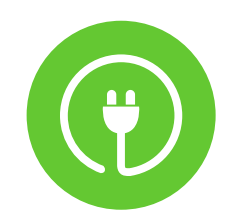

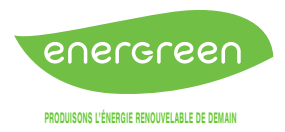

# **CONNEXION EN LOCAL (CÂBLE)**

Pour connecter votre onduleur par câble Ethernet, vous pouvez le raccorder directement à votre routeur internet.

Si vous n'arrivez pas à vous connecter au wifi de l'onduleur, munissez-vous d'un **câble RJ45** afin de le raccorder entre votre ordinateur et votre onduleur.

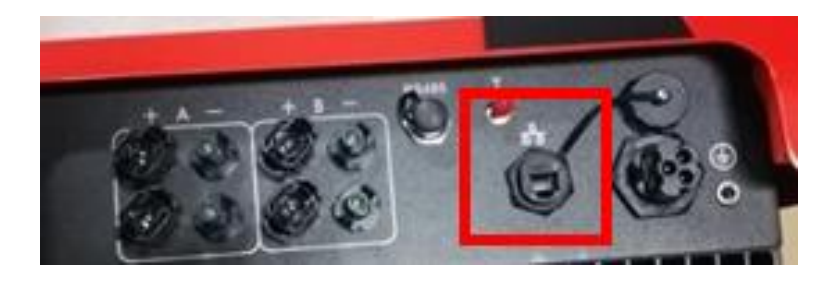

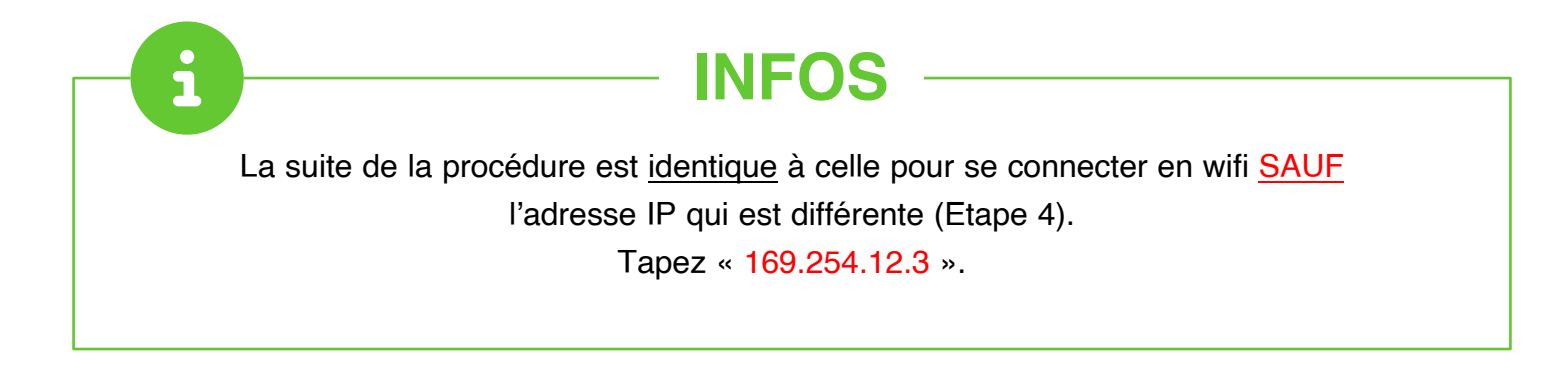

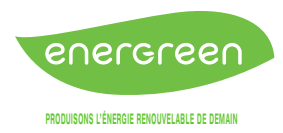

#### RACCORDEMENT DE L'ONDULEUR AU RÉSEAU INTERNET

Une fois les étapes précédentes réalisées, vous arriverez sur la page d'accueil ci-

dessous.

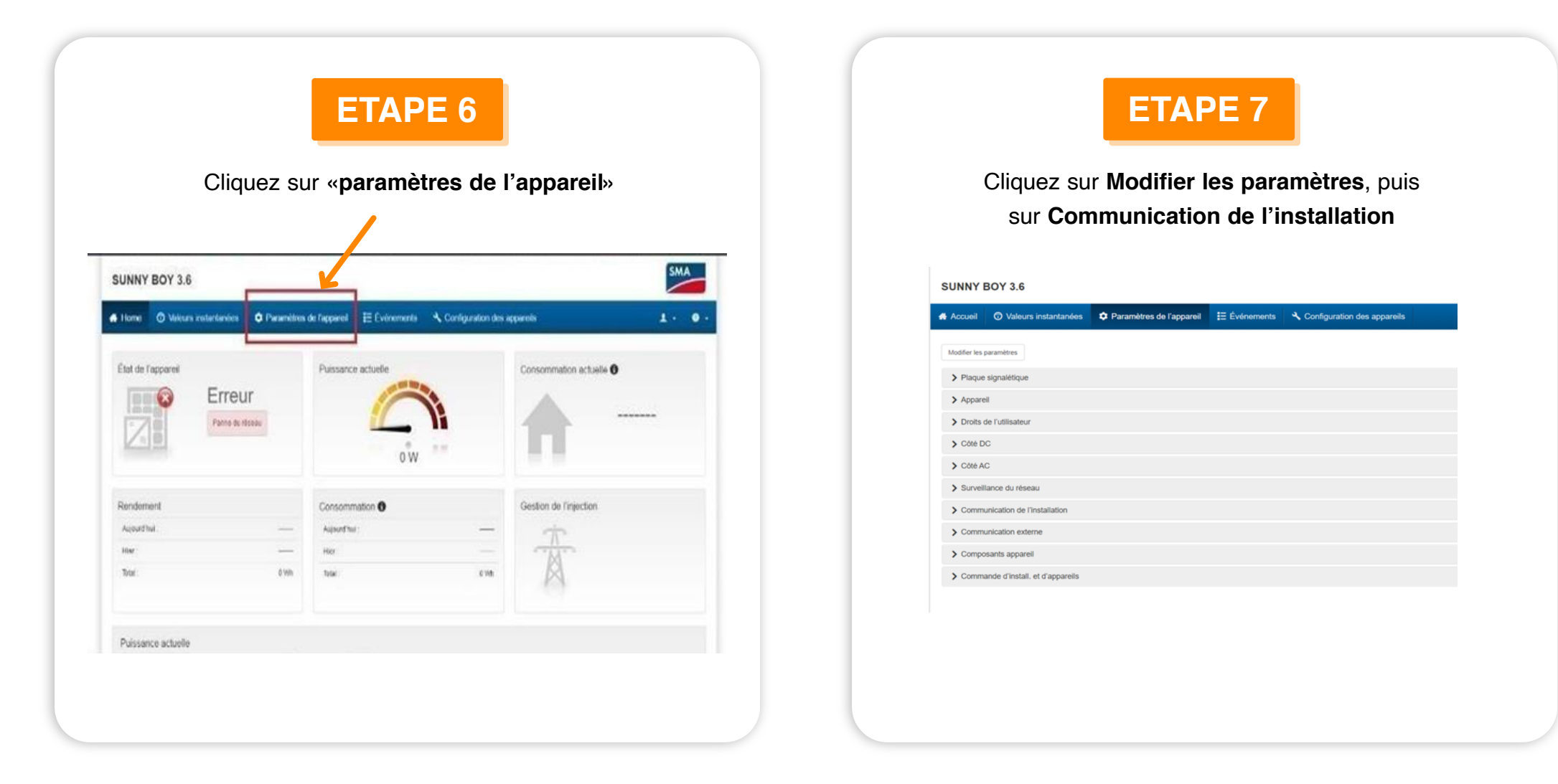

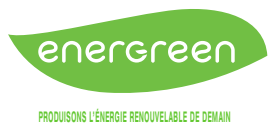

### ETAPE 8

Dans WIFI → effectuer un scan → sélectionner « Exécuter la fonction »

#### ETAPE 9

Dans **Sécurité**, indiquez :

SSID : Nom exact de votre réseau internet local

#### Mot de passe :

Mot de passe de votre réseau internet (Disponible derrière votre routeur)

#### Cryptage : WPA2-AES

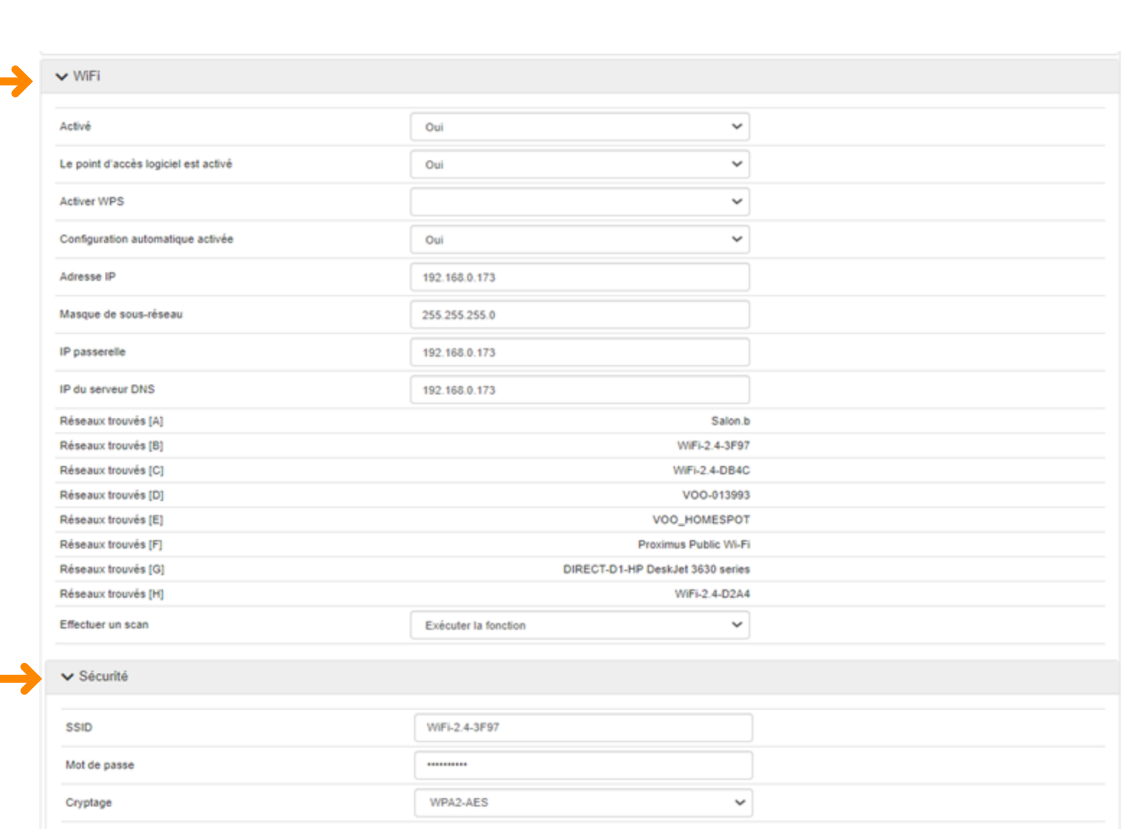

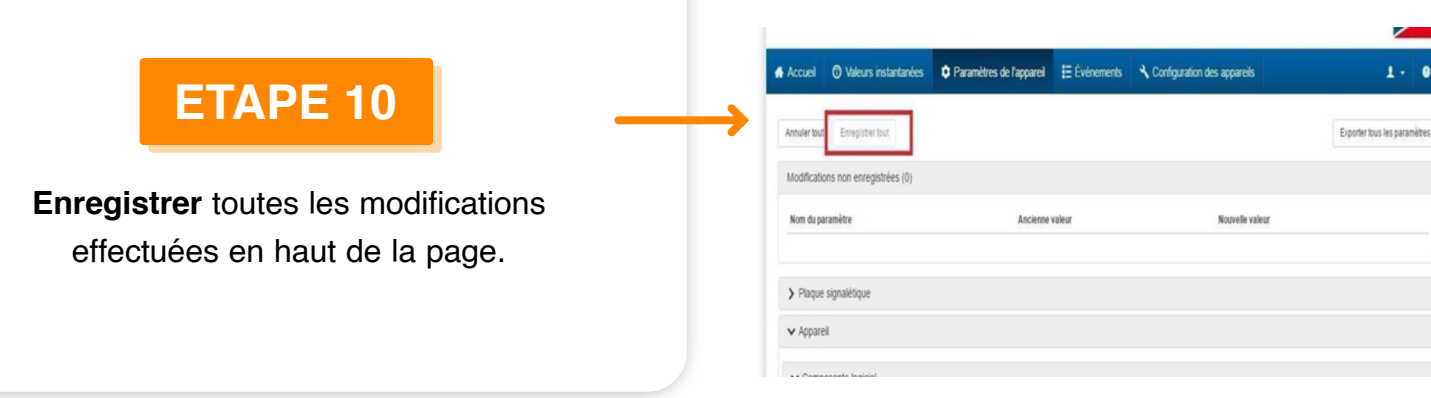

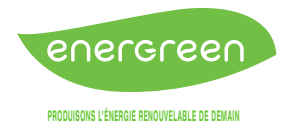

### **INFOS**

Л

#### Vous pouvez également le connecter via des prises CPL.

Ces prises fonctionnent par paires. Vous devez en brancher une au niveau de votre routeur internet ainsi qu'une au niveau de votre onduleur. Il arrive que ces prises se désynchronisent et donc que la connexion soit rompue. Dans ce cas, veuillez suivre la procédure « <u>En cas de perte de monitoring</u> ».

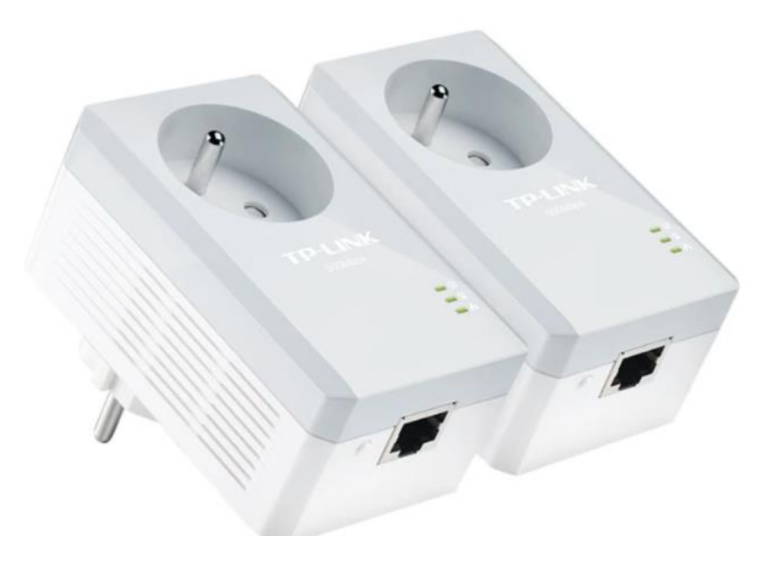